## 學校資訊系統-開通步驟

一、【學生資訊系統】

- (一)登入
  - 帳號:學號

密碼:第一次登入請用身分證(第一碼大寫)

登入後會要求修改密碼(請輸入身分證以外的密碼)

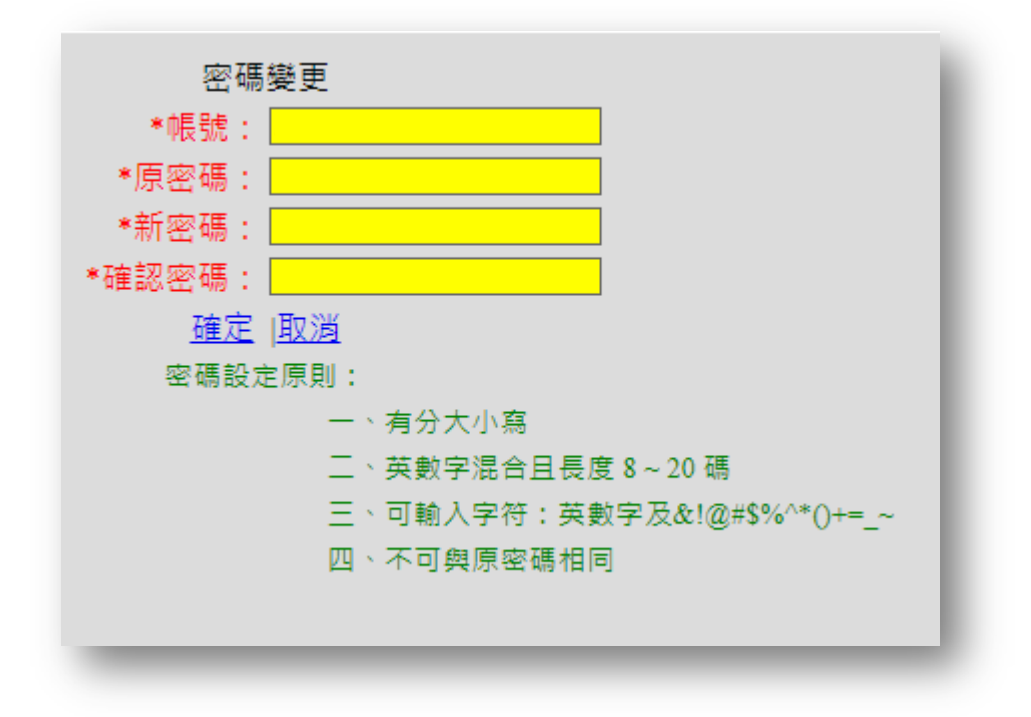

(二)忘記密碼

學生資訊系統忘記密碼請點選右上"忘記密碼"

| 公共重調平台▼           ,課程查詢 | 光科技大學增進學 | 生資料處理效率e化系統                                    |            | 查詢學號 忘記密碼 登入   系統作業期間:109/1 条統日期:2020(09/21   尚未登入 |
|-------------------------|----------|------------------------------------------------|------------|----------------------------------------------------|
|                         |          | [公告事項]                                         |            |                                                    |
|                         | 公告單位     | 標題                                             | 公告日期       |                                                    |
|                         | [註冊課務組]  | <u>公告本校109學年度第1學期9月26日(星期六)</u><br><u>補課事宜</u> | 2020/09/07 |                                                    |
|                         | [註冊課務組]  | 109學年度第1學期-第3階段開學選課流程說明                        | 2020/08/03 |                                                    |
|                         | [註冊課務組]  | 109學年度第一學期開學須知                                 | 2020/06/05 |                                                    |
|                         |          | n                                              | n – D      |                                                    |

請輸入學號及身分證(第一碼大寫),

系統會自動寄新的密碼自【學校信箱】。

| **** 1 63 94 . | 心心空响                                       |
|----------------|--------------------------------------------|
| <b>請</b> 剰入學號: |                                            |
| 請輸入身分證:        |                                            |
|                | 送出                                         |
| *請完整           |                                            |
| *冬练奖金经         | S书家雄、前家军你舆构信籍★                             |
| 카웨머티           | 1.1、11、12、11、11、11、11、11、11、11、11、11、11、11 |
|                | :, 机教職員在記家碼請洽詢人事家*                         |

二、【<u>學校信箱</u>】WebMail

(一)新生第一次使用信箱,請先開通帳號。

## (a)電腦版開通步驟

| OCU WebMail            | 2           | 17 A |     |  |
|------------------------|-------------|------|-----|--|
| 電子郵件帳號 ID              | @ocu.edu.tw |      |     |  |
| 電子郵件密碼 PASSWORD        |             | 20   |     |  |
|                        | 登入LO(       | 012  |     |  |
| <u> </u>               | 回货业类百       |      | 175 |  |
| 新生改 <b>足</b> 省碼   芯記省碼 | 口間兀目貝       |      |     |  |
|                        |             |      |     |  |

| 1111 |
|------|
|      |
|      |
|      |
|      |
|      |

## (b)手機版開通步驟

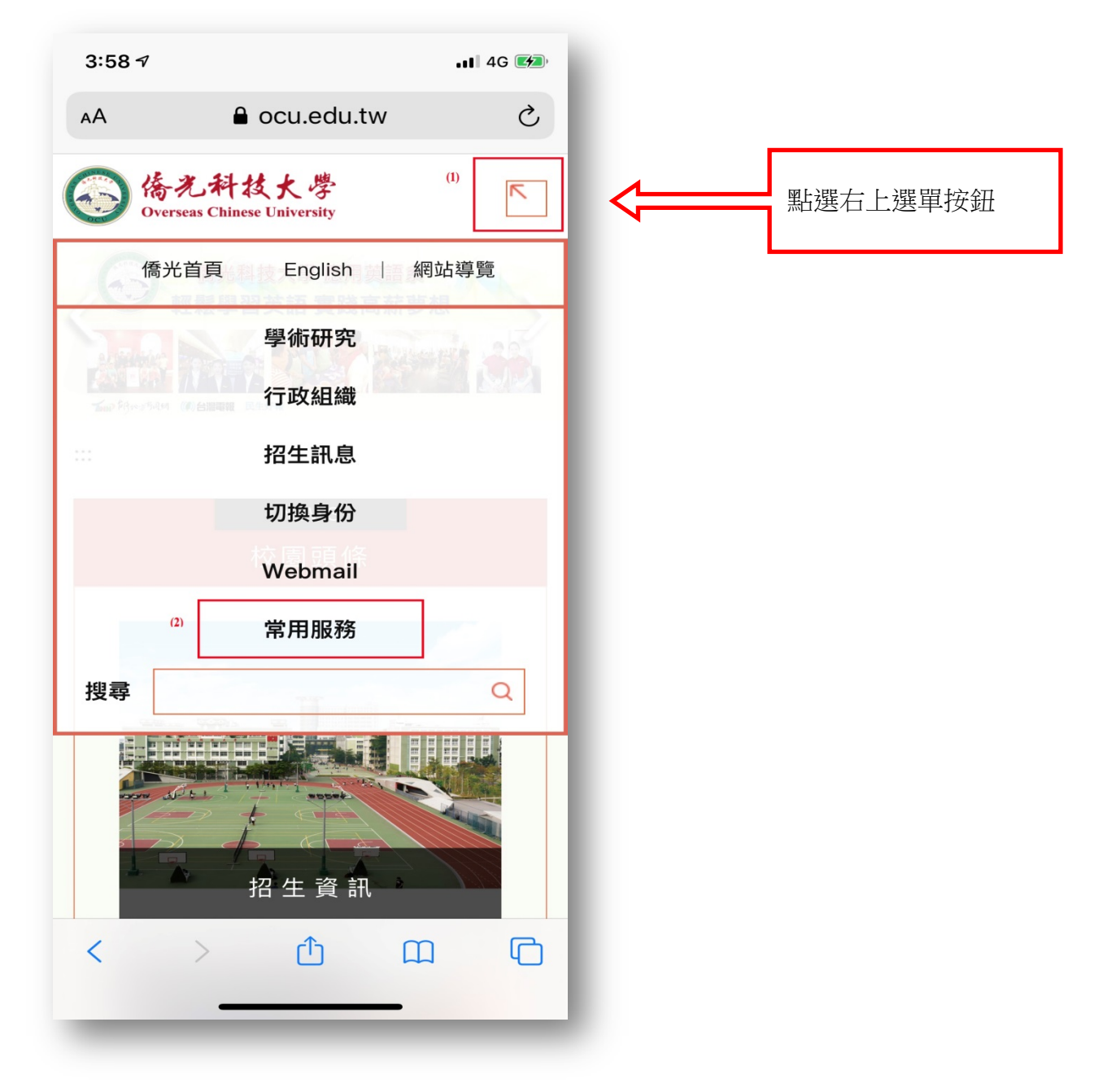

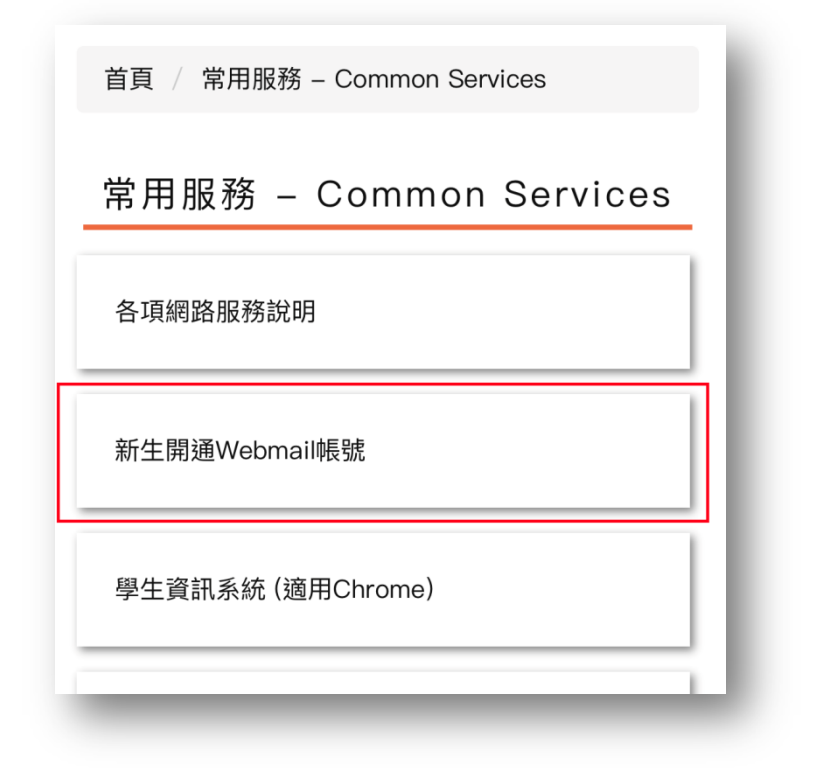

輸入以下資料(正確將自動登入 WebMail 畫面)

| 帳號:     |           | 帳號:小寫s加上學號 (ex:s1091111 |
|---------|-----------|-------------------------|
| 身份證字號:  |           | 英文請大寫                   |
| 出生日期: - | • 年 • 月 • | ]B                      |
| 設定密碼:   |           | 密碼建議:(英文+數字)最少8碼        |
|         |           |                         |
| 設定密碼:   |           | 密碼建議:(英文+數字)最少8碼        |

(二) 信箱忘記密碼

日間部: 請直接攜帶學生證到圖資大樓八樓(8807)資訊中心辦公室或

九樓(輸出中心),向工讀生領取 密碼修改單,填寫辦理即可。

進修部:請至積中堂1樓註冊課務組或進修綜合業務組領取密碼修改單。